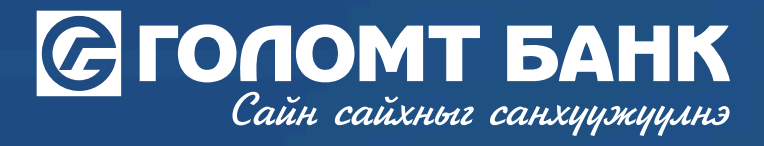

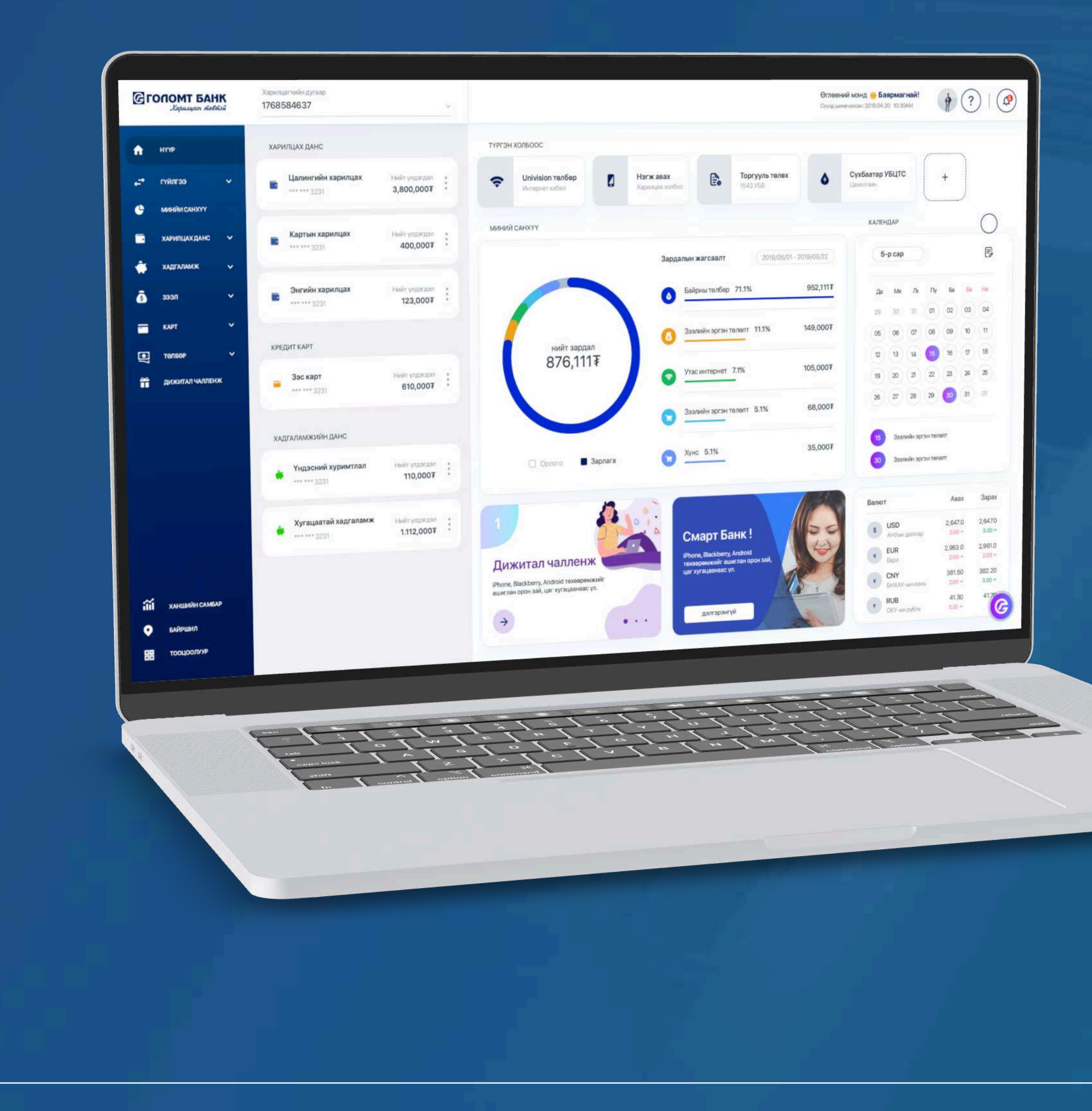

# User guide >>>> INTERNET BANK CREDIT CARD ORDER

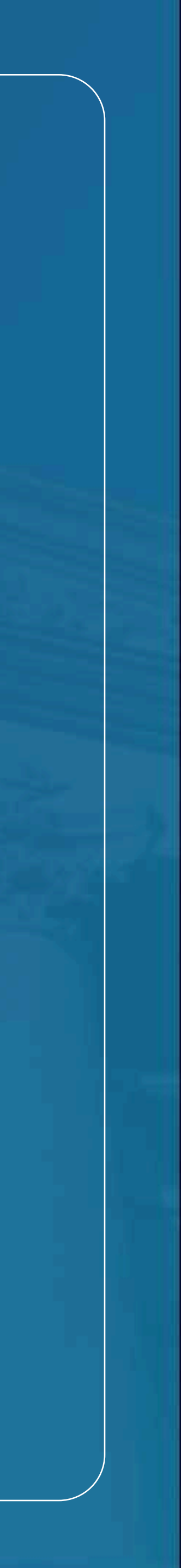

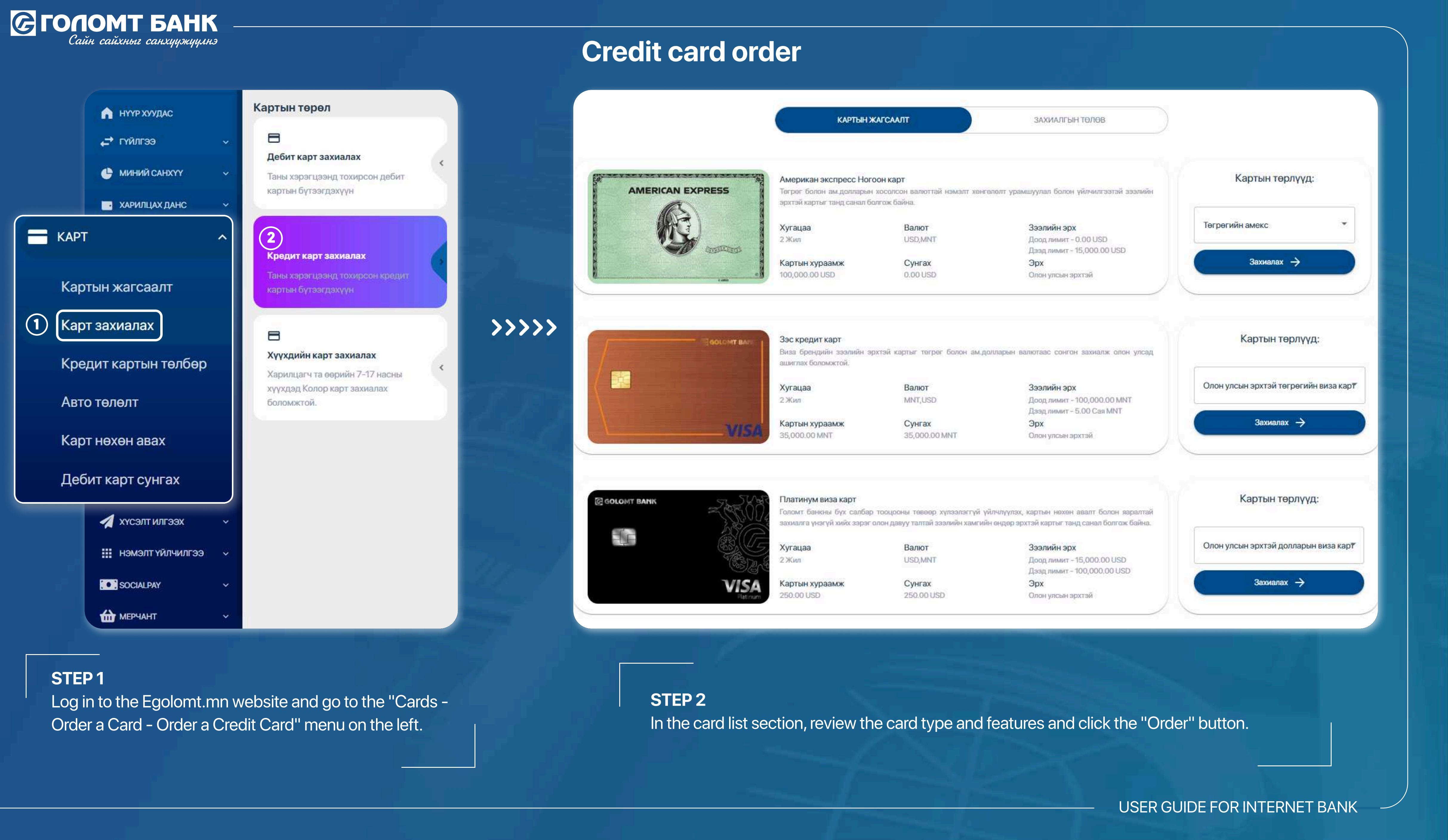

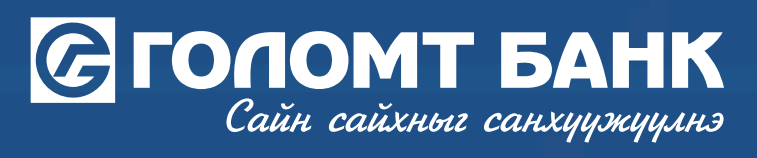

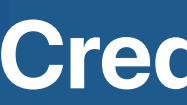

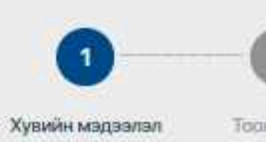

#### үндсэн мэдээлэл

Гэрлаптийн байдал Гэрлээд 1-3 жил болсон

Төгссөн сургууль

XYVIC

Сум/дуураг БАЯНГОЛ 16000

Гудамж/хороалол

олол

Хаалганы дугаар

#### АЖЛЫН ГАЗРЫН МЭДЭЭЛЭЛ

Үйл эжиллагааны чиглэл **BAHK, CAHXYY** 

Ажлын байрны дэд сектор

Ажилд орсон огноо 2022-02-01

1.00

#### холбогдох мэдээлэл

Утасны дугаар

Таны хувийн мэдээлэл өөрчлөгдсон бол үнэн зөвөөр шинэчилнэ үү.

## **Credit card order**

**Үргалжлүүлах** 

Буцах

|                                                                              | Засал             |
|------------------------------------------------------------------------------|-------------------|
| Баловсрал                                                                    |                   |
| Мэргэжлийк Сургууль/Коллеж                                                   |                   |
| Хот/аймаг                                                                    |                   |
| УЛААНБААТАР                                                                  |                   |
| Xopoo/6ar                                                                    |                   |
| 15-P X0P00                                                                   |                   |
| Байрны дуглар                                                                |                   |
|                                                                              |                   |
|                                                                              |                   |
|                                                                              |                   |
|                                                                              |                   |
|                                                                              |                   |
|                                                                              |                   |
|                                                                              | 🖋 3aca            |
| Ажлын байрны сектор                                                          | / 3aca            |
| Ажлын байрны сектор<br>САНХҮҮГИЙН ГҮЙЛГЭЭ ХИЙХ ҮЙЛ АЖИЛЛАГАА                 | J 3aca            |
| Ажлын байрны сектор<br>САНХҮҮГИЙН ГҮЙЛГЭЭ ХИЙХ ҮЙЛ АЖИЛЛАГАА<br>Албан тушаал | Jaca              |
| Ажлын байрны сектор<br>САНХҮҮГИЙН ГҮЙЛГЭЭ ХИЙХ ҮЙЛ АЖИЛЛАГАА<br>Албан тушаал | <b>3</b> aca<br>3 |
| Ажлын байрны сектор<br>САНХҮҮГИЙН ГҮЙЛГЭЭ ХИЙХ ҮЙЛ АЖИЛЛАГАА<br>Албан тушаал | Jaca<br>A         |
| Ажлын байрны сектор<br>САНХҮҮГИЙН ГҮЙЛГЭЭ ХИЙХ ҮЙЛ АЖИЛЛАГАА<br>Албан тушаал | Jaca<br>G         |
| Ажлын байрны сектор<br>САНХҮҮГИЙН ГҮЙЛГЭЭ ХИЙХ ҮЙЛ АЖИЛЛАГАА<br>Албан тушаал | Jaca<br>A         |
| Ажлын байрны сектор<br>САНХҮҮГИЙН ГҮЙЛГЭЭ ХИЙХ ҮЙЛ АЖИЛЛАГАА<br>Албан тушаал | 2aca<br>          |
| Ажлын байрны сектор<br>САНХҮҮГИЙН ГҮЙЛГЭЭ ХИЙХ ҮЙЛ АЖИЛЛАГАА<br>Албан тушаал | Jaca              |
| Аклын байрны сектор<br>САНХҮҮГИЙН ГҮЙЛГЭЭ ХИЙХ ҮЙЛ АЖИЛЛАГАА<br>Албан тушаал | Jaca              |

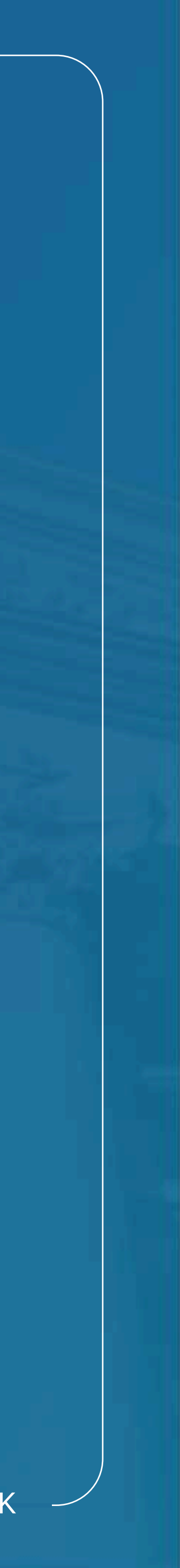

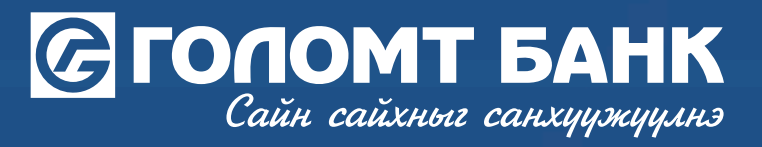

| ХАДГАЛАМЖААР ТО                                            | оцоолох тогтмол орлогоор тооцоолох                                                                                     |
|------------------------------------------------------------|----------------------------------------------------------------------------------------------------|
| <ul> <li>Орлого тооцоолол хий<br/>шаардлагатай.</li> </ul> | іхэд таны НДШ болон Зээлийн мэдээллийн сангийн лавлагаа                                                                |
| раамж төлөх данс                                           |                                                                                                    |
| (MNT) Зээл татдаг                                          |                                                                                                    |
|                                                            | Боломжит үлдэгдэл:                                                                                                    |
| пох цанытгал                                               |                                                                                                    |
| 000.00                                                     | M                                                                                                    |
|                                                            | ИХ ДЭЛГҮҮР САЛБАР                                                                                                    |
|                                                            | Ш Улаанбаатар хот, Сүхбаатар дүүрэг, 4-р хороо, Голомт банкнь<br>2-р оффис, Зан-Интернэйшнл ХХК-ийн байр, 1-2 давхарт, |
| TI TI TI TI TI TI TI TI TI TI TI TI TI T                   | 57575-1111/2585, 2588, 2589, 2581/                                                                                     |
|                                                            |                                                                                                    |
|                                                            | Буцах Ургалжлүүлах                                                                                                    |

## 1. Fixed income credit card

## STEP 4

Select from the following 2 types of credit card ordering, enter relevant information and click the "Continue" button.

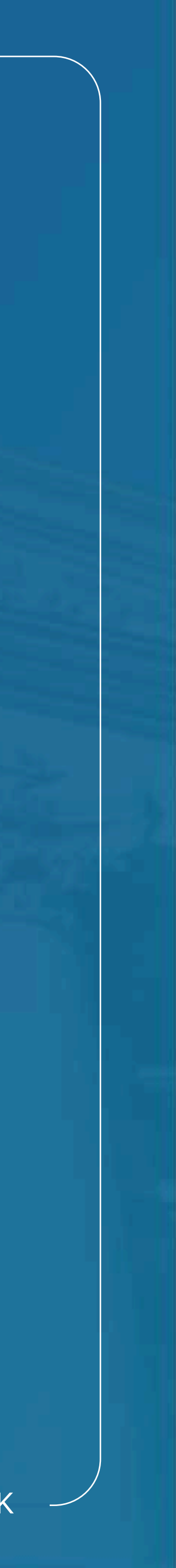

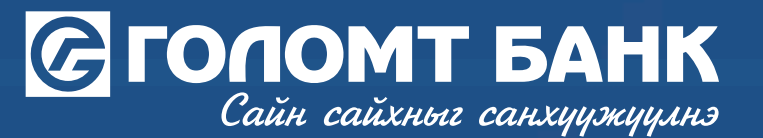

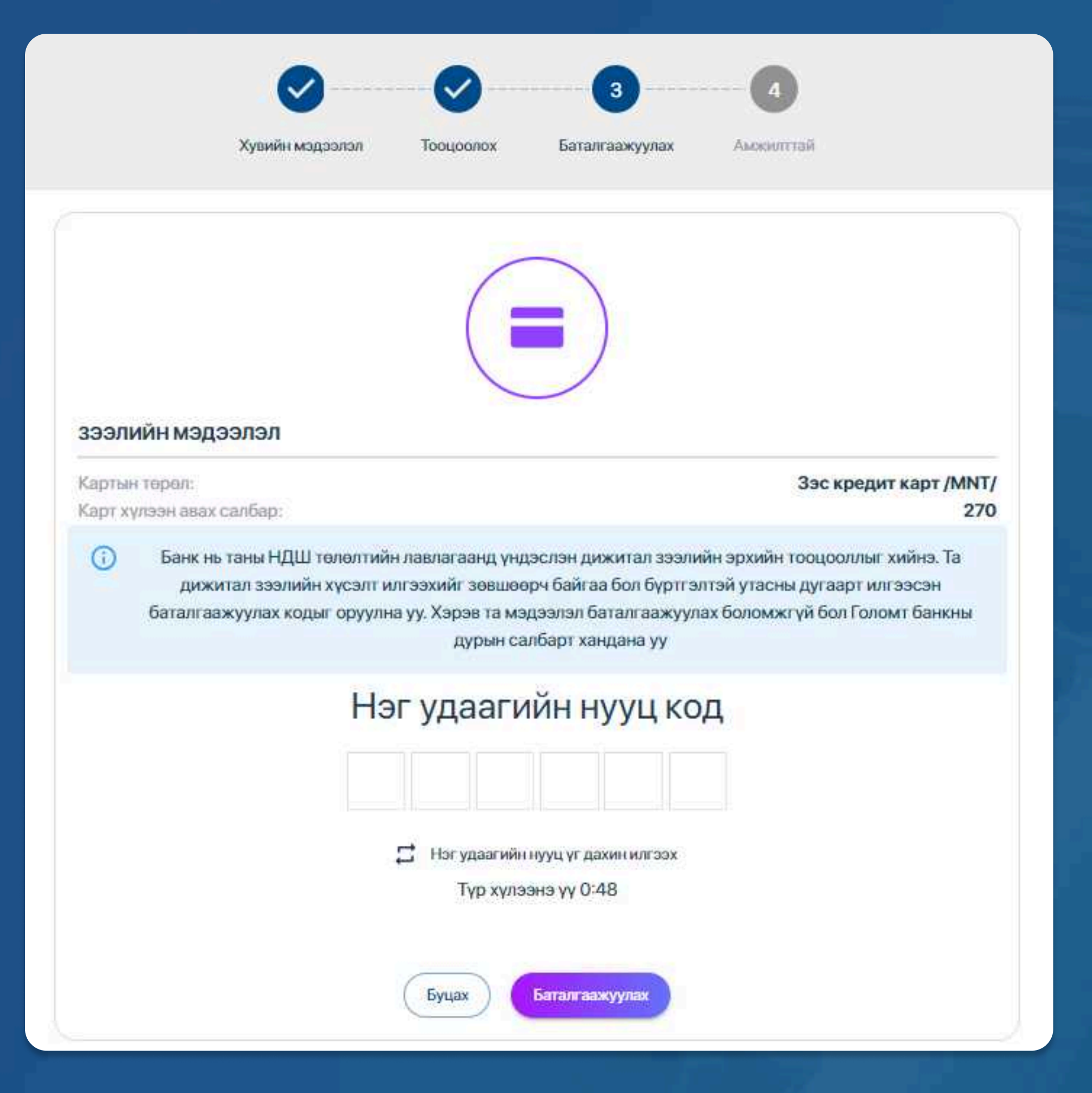

## **STEP 5**

A 6-digit one-time password will be sent to your registered number to calculate your payment-to-income ratio (PTI), enter the password and click the "Continue" button.

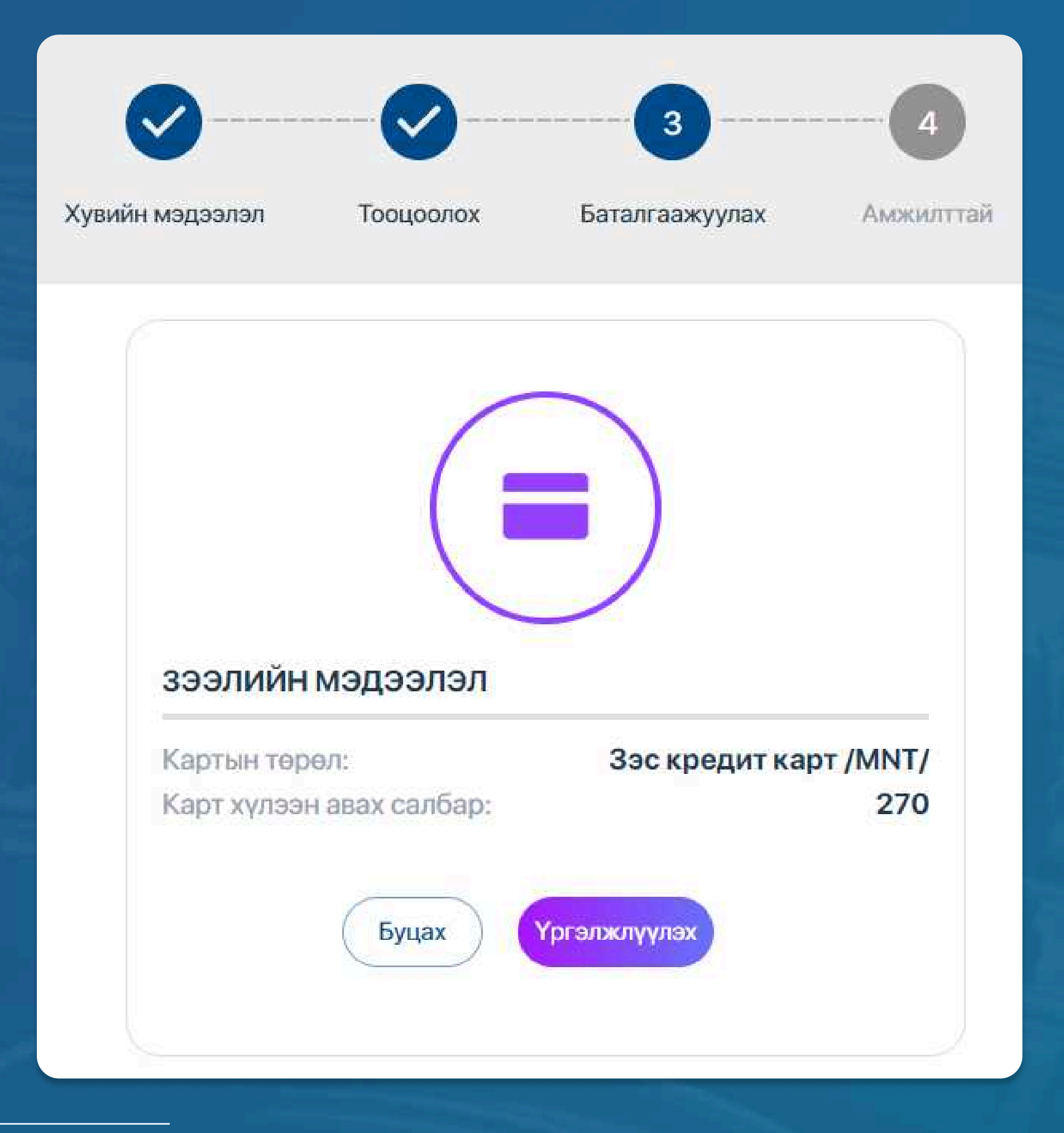

**STEP 6** Check credit card information and click the "Continue" button.

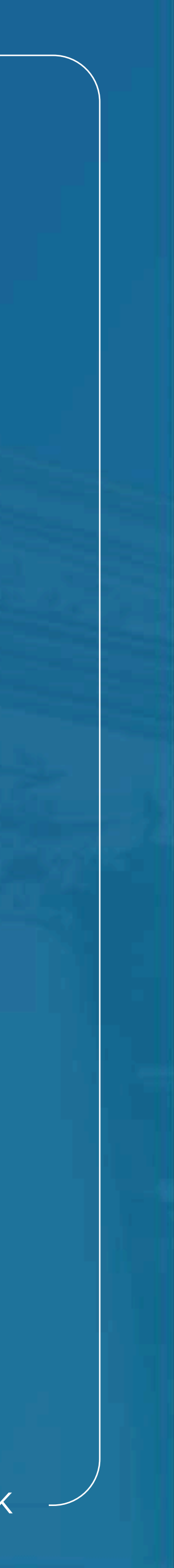

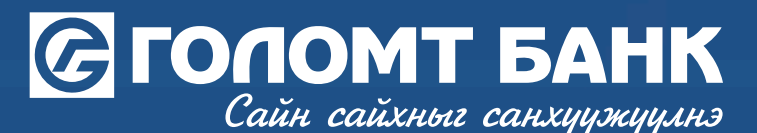

.2.3 Карт эзэмшигч нь оэлэн оолон оэлэн оусаар хиисэн эсс, ООО төгрөгөөс /250 ам.доллар/ дээш дүнтэй гүйлгээг Хэсэгчлэн төлөх үйлчилгээ руу шилжүүлэх ооломжто 9.2.4 Хэсэгчлэн төлөх үйлчилгээний төлбөр нь сар бүрийн кредит картын төлбөр эргэн төлөх өдөртэй адилхан байна. 9.2.5 Хэсэгчлэн төлөх үйлчилгээний төлбөр нь сард нэг удаа зээлийн дүн болон зээлийн хүүгийн хамт картнаас автоматаар суутгагдана. 9.2.6 Хэсэгчлэн төлөх үйлчилгээг урьдчилж төлөх, хаах боломжгүй. Хэрэв цуцлах хүсэлт өгсөн тохиолдолд нийт төлбөр, анх хүсэлт өгөхөд бодогдсон нийт хүүгийн хамт төлөх шаардлагатай.

### 9.3 Картын дугаар сонгох үйлчилгээ:

9.3.1 Харилцагч дугаар сонгох үйлчилгээг сонгосон тохиолдолд гэрээний 2.1-т заасны дагуу харилцагчийг хүсэлт өгөх үед бэлнээр эсвэл харилцагчийн харилцах данснаас суутгана. 9.3.2 Харилцагч картын дугаарын сүүлийн 8 оронг сонгох эрхтэй.

#### 9.4 Картын хүргэлтийн үйлчилгээ:

9.4.1 Харилцагч кредит картыг хүргэлтийн үйлчилгээгээр авах сонголт хийсэн тохиолдолд банк кредит карт болон түүний гэрээг шуудангаар хүргүүлэх бөгөөд хүргэлтийн үйлчилгээ нь 10 хоног дотор байна.

9.4.2 Харилцагч карт хүлээн авахдаа шуудан хүргэгчид иргэний үнэмлэх эсвэл гадаад паспортыг шалгуулж, дугтуйны бүрэн бүтэн байдлыг шалгана. 9.4.3 Харилцагч кредит картын гэрээтэй танилцан 2 хувь кредит картын гэрээнд гарын үсэг зурж гэрээг баталгаажуулан 1 хувийг дугтуйнд хийн битүүмжлээд банканд хүргүүлэхээр шуудан хүргэгчид хүлээлгэн өгнө.

9.4.4 Харилцагч захиалсан кредит картын мэдээллийг шалгаж, банкнаас өгсөн зааварчилгааны дагуу картыг идэвхжүүлж, картын пин кодыг авч ашиглана. 9.4.5 Харилцагч хаягийн мэдээллээ буруу өгсөн, хүргэхээр заасан хаяг болон хугацаанд байгаагүй, өөр этгээдэд хүлээн авах эрхээ шилжүүлснээс үүсэх аливаа эрсдэлийг банк хариуцахгүй бөгөөд банк картыг хүчингүй болгож банк хураамжийг буцаан олгохгүй болно. 9.4.6 Харилцагч кредит картын гэрээнд банканд бүртгэлтэй гарын үсгээс зөрүүтэй гарын үсэг зурсан тохиолдолд банк картыг хүчингүй болгох эрхтэй.

### 9.5 "Американ Экспресс", "Виза Платинум", "Мастер Элит" картуудад ("ВИП карт") миль хуримтлуулах үйлчилгээ:

9.5.1 ВИП карт эзэмшигч нь МИАТ ХК-ны миль хуримтлуулах үйлчилгээнд хамрагдах эрхтэй. Миль хуримтлуулах үйлчилгээнд хамрагдсан тохиолдолд карт эзэмшигчийн мэдээлэл нь "Миат" ХК-д очих бөгөөд хэрэв харилцагч үйлчилгээ авахаас татгалзсан тохиолдолд гар хүсэлт бичиж салбарын ажилтанд хүлээлгэн өгнө. Хэрэв үйлчилгээг авахаас татгалзах хүсэлт гаргаагүй тохиолдолд үйлчилгээг хүлээн зөвшөөрсөнд тооцно. Харилцагчийн дараах мэдээллийг миль хуримтлуулах үйлчилгээнд ашиглана. Үүнд: Харилцагчийн овог нэр, регистрийн дугаар;

Харилцагчийн төрсөн огноо;

Харилцагчийн утас, и-мэйл;

### АРАВ. БУСАД

10.1 Талууд карт ашиглан хийсэн гүйлгээний баримт болон гүйлгээтэй холбоотой бусад баримт бичгүүдийг маргаан шийдэх үед нотлох баримт гэж хүлээн зөвшөөрнө. 10.2 Энэхүү гэрээ нь хүчин төгөлдөр болсноос эхлэн аль нэг талын санаачлагаар гэрээг цуцлах хүсэлт гарган төлбөрийн тооцоогүй болсон эсвэл картын хугацаа дуусч төлбөрийн тооцоогүй болох хүртэл хүчин төгөлдөр байна.

10.3 Энэхүү гэрээг хэрэгжүүлэх явцад гарах аливаа маргааныг талууд зөвшилцөх аргаар шийдвэрлэх ба шийдвэрлэх боломжгүйд хүрвэл Монгол улсын хууль тогтоомжын дагуу шүүхээр шийдвэрлүүлнэ.

10.4 Энэхүү гэрээг хүчин төгөлдөр 2 хувь үйлдэх бөгөөд гэрээний эх хувийг Банк хадгалж, карт эзэмшигчид 1 хувийг өгнө.

### Үйлчилгээний гэрээ / нөхцөлтэй танилцаж зөвшөөрсөн болно

Батлах нууц үг

Батлах нууц үг

### **STEP 7**

Review the service agreement/conditions, click on the option you agree to, enter your Confirm password and click the "Continue" button.

Мартсан

баталгаажуул

### **USER GUIDE FOR INTERNET BANK**

×

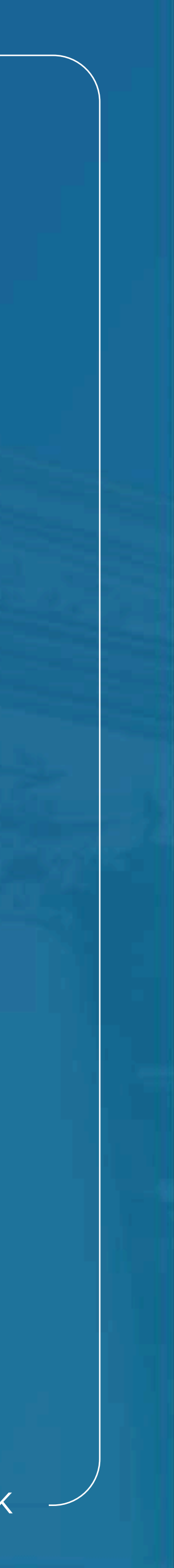

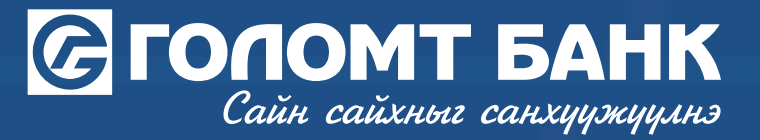

Зэс кредит карт /MNT/

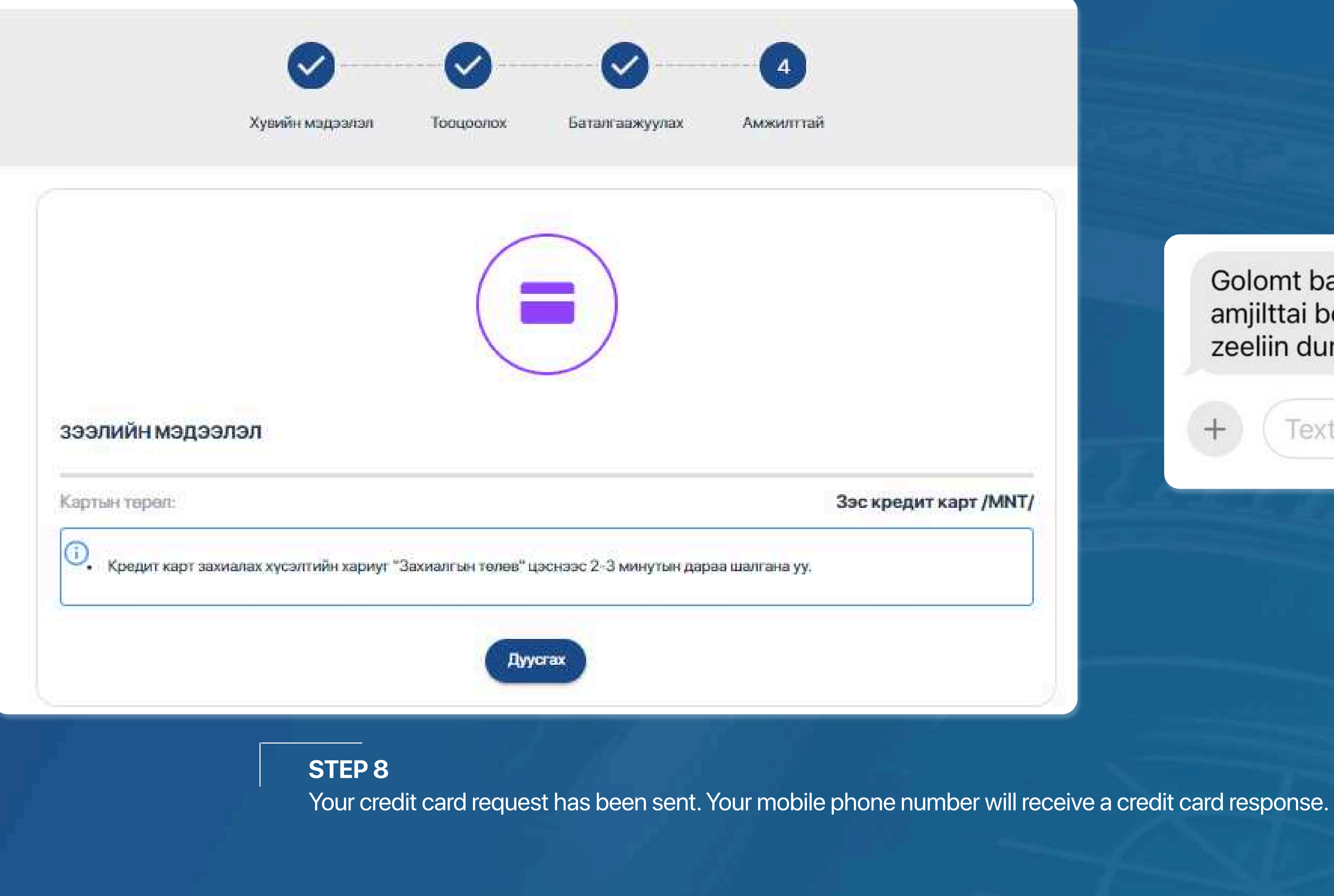

Golomt bank: Tanii zeeliin huselt amjilttai bolloo. Avah bolomjtoi zeeliin dun 1,190,000 baina.

Text Message

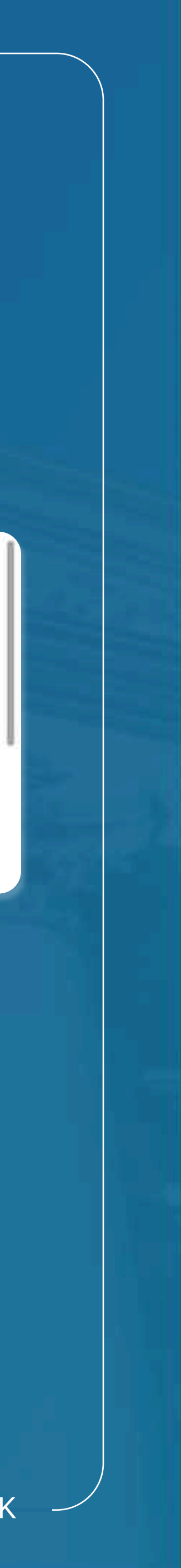

## Сайн сайхныг санхуужуулнэ

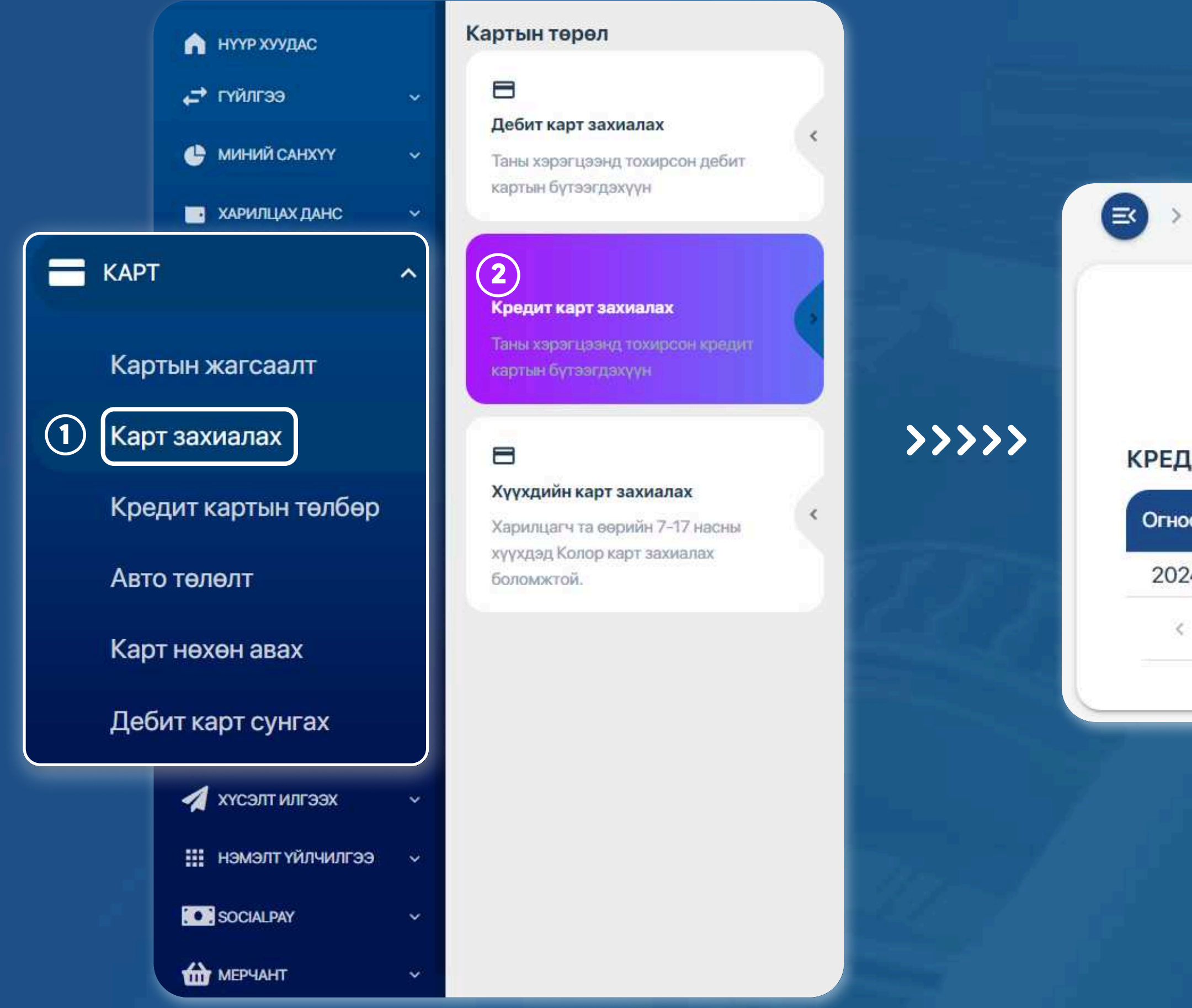

### **STEP 9**

You can log in to the Egolomt.mn website and go to the "Card - Order a Card - Order a Credit Card" menu on the left.

## **Check credit card order status**

КАРТ > КРЕДИТ КАРТ ЗАХИАЛАХ

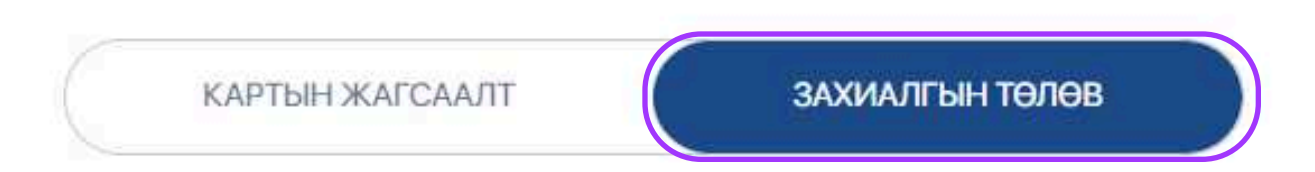

### КРЕДИТ КАРТ

| 00       | Зээлийн төрөл | Зээлийн дүн | Валют | Төлөв                  | Боломжит дүн     |
|----------|---------------|-------------|-------|------------------------|------------------|
| 24-08-28 | Зэс карт      | 100,000.00  | MNT   | Шийдвэр баталгаажуулах | 1,190,000.00 MNT |
| (1)>     |               |             |       |                        |                  |

### STEP 10

Click on the "Order Status" button next to the card list to see the amount of credit you can get. Click on the request and move to the card ordering section.

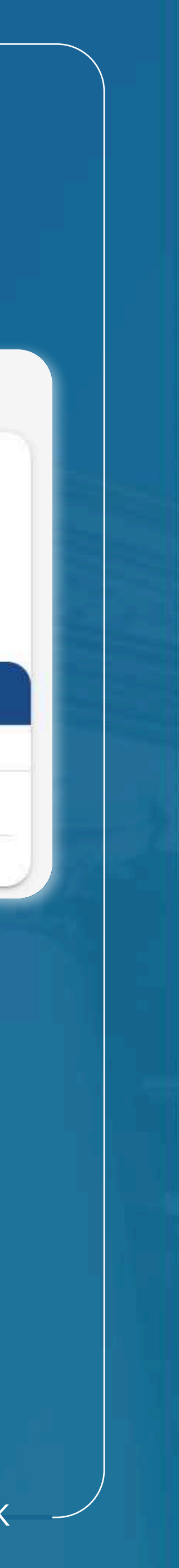

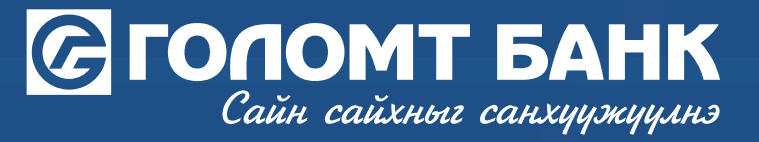

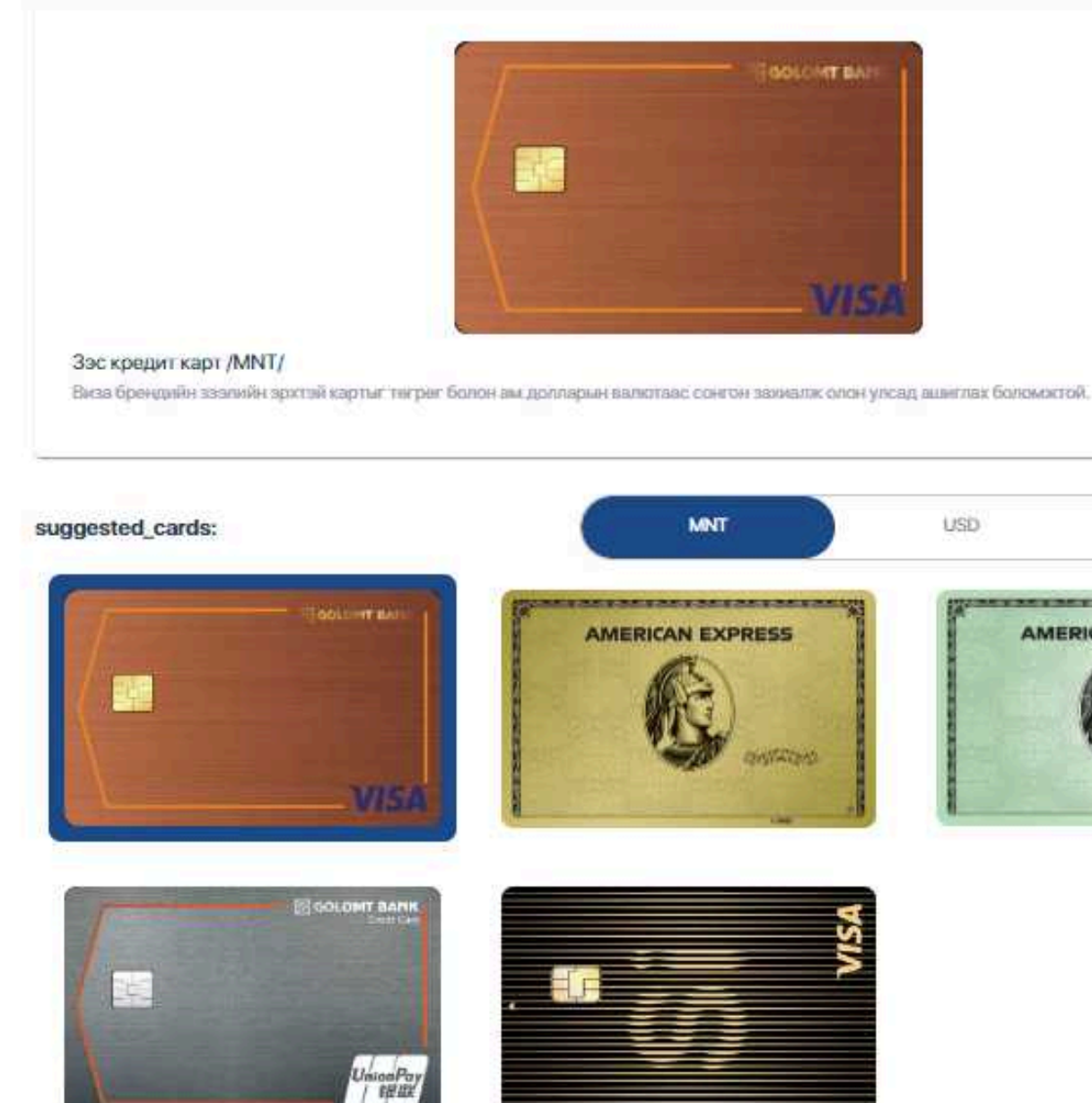

## STEP 11

You select the plastic and currency of your credit card, fill in the required fields and click the continue button.

|                                                                                                    | Хүсэж буй кредит картын лимитий                                                                                                    | ндүн                                                                                                    |
|----------------------------------------------------------------------------------------------------|----------------------------------------------------------------------------------------------------|----------------------------------------------------------------------------------------------------|
|                                                                                                    | 1,190,000                                                                                                    | MNT                                                                                                    |
|                                                                                                    | Хүсэлтийн доод хэмжээ:100<br>Хүсэлтийн дээд хэмжээ:5,000                                                                                                    | ,000.00 MNT<br>,000.00 MNT                                                                                                    |
|                                                                                                    | Салбар<br>ИХ ДЭЛГҮҮР САЛБАР                                                                                                    | • Газрын зураг                                                                                                    |
| CNY                                                                                                    |                                                                                                    | ИХ ДЭЛГҮҮР САЛБАР                                                                                                    |
| XPRESS                                                                                                    |                                                                                                    | Ш Улаанбаатар хот,Сүхбаатар дүүрэг,4-р хороо,Голомт банюы 2-р<br>оффис,Зан-Интернайшыл ХХК-ийн байр, 1-2 давхарт,<br>7575-1111/2585, 2588, 2589, 2581/                                                                                                    |
|                                                                                                    | Granow Balas 200 Art                                                                                                    |                                                                                                    |
| A CONTRACTOR OF A CONTRACTOR OF A CONTRACTOR O |                                                                                                    |                                                                                                    |
|                                                                                                    | AL BAS                                                                                                    |                                                                                                    |
|                                                                                                    | Авто телелт хийх данс.*                                                                                                    |                                                                                                    |
|                                                                                                    | <ul> <li>Авто телелт хийх данс *</li> <li>Авто телелт</li> <li>Авто телелт</li> </ul>                                                                                                    |                                                                                                    |
|                                                                                                    | <ul> <li>Авто телелт хийх данс *</li> <li>Авто телелт</li> <li>Авто телелт</li> <li>Сод дун /10%/</li> </ul>                                                                                                    | Нийт төлбөрийг төлөх                                                                                                    |
|                                                                                                    | <ul> <li>Авто телелт хийх данс *</li> <li>Авто телелт</li> <li>Авто телелт</li> <li>Телех доод дун /10%/</li> <li>Санамж</li> </ul>                                                                                                    | Нийт төлбөрийг төлөх                                                                                                    |
|                                                                                                    | <ul> <li>Авто телелт хийх данс *</li> <li>Авто телелт</li> <li>Авто телелт</li> <li>Авто телелт</li> <li>Телех доод дун /10%/</li> <li>Телбер телех суулий<br/>дансны улдэгдэл хүр<br/>хүүт карт азэмшигч х</li> </ul>                                                                                                    | Нийт төлбөрийг төлөх<br>төлбөр сонгогдсон данснаас авто суутгагдана.<br>н өдрөөс 3 хоногийн өмнөөс зхлэн 7 хоногийн турш авто суутгах оролдлого хийнэ. Тус өдрүүдэд<br>зэзгүйн улмаас авто суутгал хийгдээгүй бол төлбөр төлөгдөөгүйтэй холбоотой хүү, нэмэгдүүлсэн<br>ариуцна.                     |
|                                                                                                    | <ul> <li>Авто телелт хийх данс *</li> <li>Авто телелт хийх данс *</li> <li>Авто телелт</li> <li>Авто телелт</li> <li>Телех доод дун /10%/</li> <li>Санамж</li> <li>Таны кредит картын т</li> <li>Телбер телех суулий<br/>дансны улдэгдэл хур<br/>хууг карт эзэмшигч х</li> <li>Кредит картын жилийн хураам</li> </ul>                          | надревс 3 хоногийн өмнөвс авто сууттагдана.<br>надревс 3 хоногийн өмнөвс авто сууттагдана.<br>надревс 3 хоногийн өмнөвс эхлэн 7 хоногийн турш авто сууттах оролдлого хийнэ. Тус өдрүүдэд<br>загуйн улмаас авто суутгал хийгдээгүй бол төлбөр төлөгдөөгүйтэй холбоотой хүү, нэмэгдүүлсэн<br>ариуцна. |
|                                                                                                    | <ul> <li>Авто телелт хийх данс *</li> <li>Авто телелт хийх данс *</li> <li>Авто телелт</li> <li>Авто телелт</li> <li>Телех доод дун /10%/</li> <li>Санамж</li> <li>Таны кредит картын т</li> <li>Телбер телех суулий<br/>дансны улдэгдэл хур<br/>хууг карт эзэмшигч х</li> <li>Кредит картын жилийн хураам</li> <li>Картын хураамж:</li> </ul> | нийт телберийг төлөх<br>телбер сонгогдсон данснаас авто суутгагдана.<br>н өдрөве 3 хоногийн өмнөөс эхлэн 7 хоногийн турш авто суутгах оролдлого хийнэ. Тус өдрүүдэд<br>ээгүйн улмаас авто суутгал хийгдээгүй бол төлбөр төлөгдөөгүйтэй холбоотой хүү, нэмэгдүүлсэн<br>ариуцна.                      |
|                                                                                                    | <ul> <li>Авто телелт хийх данс*</li> <li>Авто телелт хийх данс*</li> <li>Авто телелт</li> <li>Авто телелт</li> <li>Телех доод дун /10%/</li> <li>Санамж</li> <li>Телбер телех суулий<br/>дансны удагдал хур<br/>хууг карт эзэмшигч х</li> <li>Кредит картын жилийн хураам</li> <li>Картын хураамж:<br/>Нийт хураамж:</li> </ul>                | нийт төлбөрийг төлөх<br>төлбөр сонгогдсон данснаас авто суутгагдана.<br>н өдрөөс 3 хоногийн өмнөөс эхлэн 7 хоногийн турш авто суутгах оролдлого хийнэ. Тус өдрүүдэд<br>зэгүйн улмаас авто суутгал хийгдээгүй бол төлбөр төлөгдөөгүйтэй холбоотой хүү, нэмэгдүүлсэн<br>ариуцна.<br>*                 |

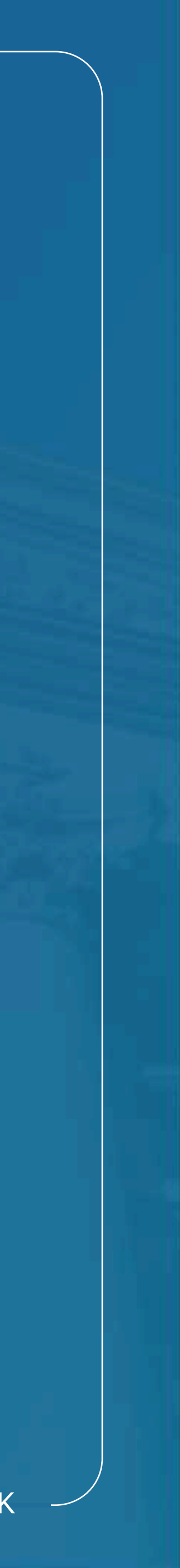

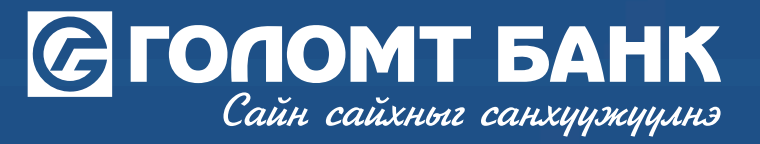

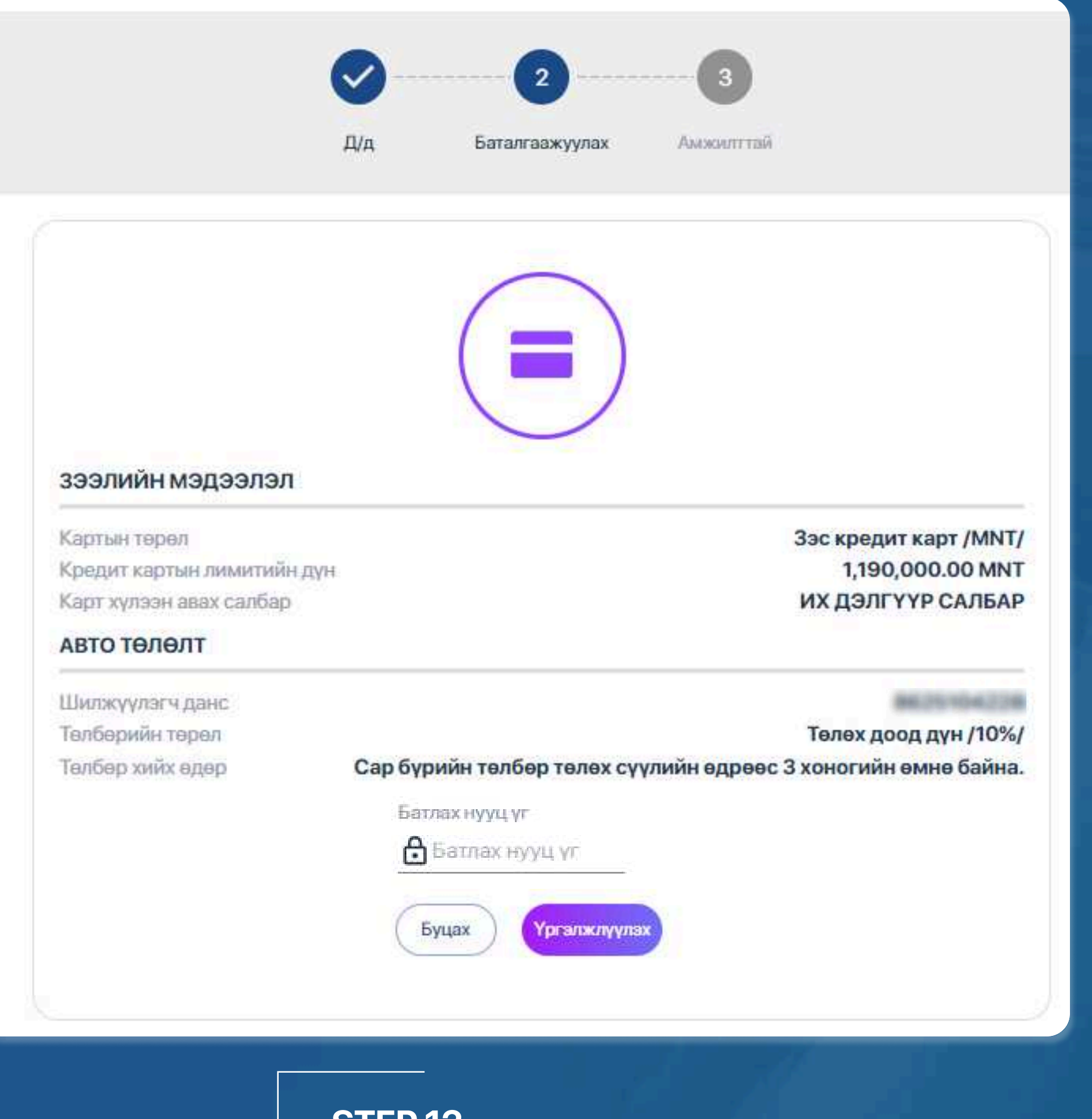

## STEP 12

You check your credit card information, enter your Confirm password and click the "Continue" button, and your credit card will be successfully ordered.

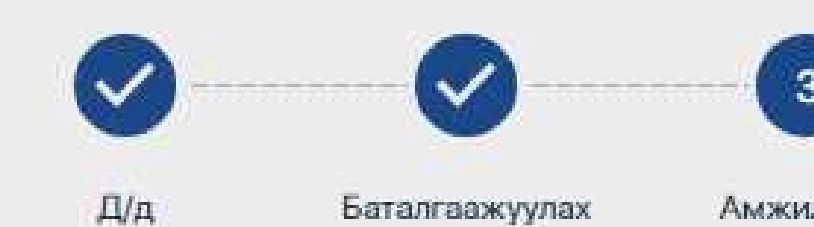

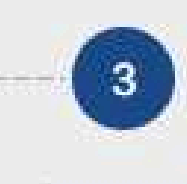

Амжилттай

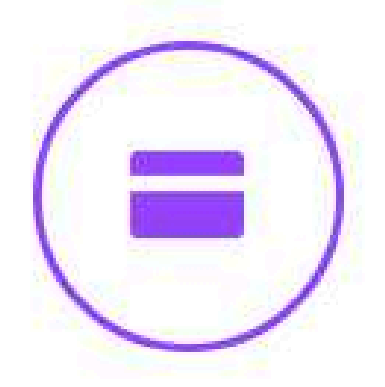

### зээлийн мэдээлэл

Картын төрөл Кредит картын лимитийн дүн Карт хүлээн авах салбар

Зэс кредит карт /MNT/ 1,190,000.00 MNT ИХ ДЭЛГҮҮР САЛБАР

8625164228

### АВТО ТӨЛӨЛТ

Шилжүүлэгч данс Телберийн төрөл Төлбөр хийх өдөр

Телех доод дүн /10%/ Сар бүрийн төлбөр төлөх сүүлийн өдрөөс 3 хоногийн өмнө байна.

Дуусгах

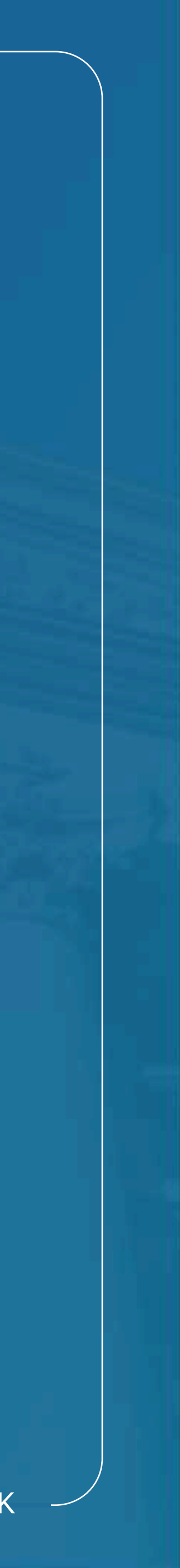

## С ГОЛОМТ БАНК

Сайн сайхныг санхуужуулнэ

| 0 | Барьцаалах хадгаламжаа сонгоно уу                                                                                                    |                                                                                                    |
|---|----------------------------------------------------------------------------------------------------|----------------------------------------------------------------------------------------------------|
|   | TOSATETO (MIT) NOR ANA                                                                                                    |                                                                                                    |
|   | Дансны ундагдал:                                                                                                    | 2,640,000.00 MN                                                                                                    |
| 8 | Зээлийн болсмжит дүн (85%):                                                                                                    | 2,244,000.00 MN                                                                                                    |
| 0 | Хүсэж буй кредит картын лимитийн дүн                                                                                                    |                                                                                                    |
| T | 247,000                                                                                                    | MN                                                                                                    |
|   |                                                                                                    | Хүсэлтнйн доод хэмжээ:100,000.00 MN<br>Хүсэлтийн дээд хэмжээ:5,000,000.00 MN<br>Хадгаламж барьцаалах хувь:9                                                                                                    |
|   | Авто телент жийх данс *                                                                                                    |                                                                                                    |
| 9 | AND TOTAL AND HOP MARA SA                                                                                                    | 15                                                                                                    |
|   |                                                                                                    |                                                                                                    |
| 0 | <ul> <li>Санамж         <ul> <li>Таны кредит картын төлбөр со</li> <li>Төлбөр төлөх суулийн өдрөөс 3<br/>хүрээгүйн улмаас авто суултал</li> </ul> </li> <li>Салбар<br/>ТӨВ БИЗНЕС ТӨВ</li> </ul>                                                                                                    | нгогдсон данснаас авто сууттагдана.<br>3 хоногийн өмнөөс эхлэн 7 хоногийн турш авто суутгах оролцлого хийнэ. Тус өдрүүдэд дансны үлдэгд<br>хийгдээгүй бол төлбөр төлөгдөөгүйтэй холбоотой хүү, нэмэгдүүлсэн хууг карт эзэмшигч хариуцна.<br>• Газрын зураг                                                                                                    |
| 0 | <ul> <li>Санамж         <ul> <li>Таны кредит картын төлбөр со</li> <li>Төлбөр телох сүүлийн өдрөөс з<br/>хүрээгүйн улмзас авто сууттал</li> </ul> </li> <li>Сылбор<br/>ТӨВ БИЗНЕС ТӨВ</li> </ul>                                                                                                    | нгогдсон данснаас авто сууттагдана.<br>3 хоногийн өмнөөс эхлэн 7 хоногийн турш авто суутгах оролцлого хийнэ. Тус өдрүүдэд дансны үлдэгдэ<br>хийгдээгүй бол төлбөр төлөгдөөгүйтэй холбоотой хүү, нэмэгдүүлсэн хууг карт эзэмшигч хариуцна.<br>• Газрын зураг<br>ТӨВ БИЗНЕС ТӨВ                                                                                                    |
| 0 | <ul> <li>Санамж         <ul> <li>Таны кредит картын төлбөр сол</li> <li>Төлбөр төлөх сүүлийн өдрөөс 3<br/>хүрээгүйн улмаас авто суутгал</li> </ul> </li> <li>Canбор<br/>ТӨВ БИЗНЕС ТӨВ</li> </ul>                                                                                                    | нгогдсон данснаас авто сууттагдана.<br>3 хоногийн өмнөөс эхлэн 7 хоногийн турш авто суутгах оролцлого хийнэ. Тус өдрүүдэд дансны үлдэгдэ<br>хийгдээгүй бол төлбөр төлөгдөөгүйтэй холбоотой хүү, нэмэгдүүлсэн хуут карт эзэмшигч хариуцна.<br>• Тазрын зураг<br>ТӨВ БИЗНЕС ТӨВ                                                                                                    |
| 0 | <ul> <li>Санамж         <ul> <li>Таны кредит картын төлбөр со<br/>Төлбөр төлөх сүүлийн өдрөөс 3<br/>хүрээгүйн улмаас авто суутгал</li> </ul> </li> <li>Салбар<br/>ТӨВ БИЗНЕС ТӨВ</li> <li>ТӨВ БИЗНЕС ТӨВ</li> </ul>                                                                                                    | нгогдсон данснаас авто суутгагдана.<br>3 хоногийн өмнөөс эхлэн 7 хоногийн турш авто суутгах оролцлого хийнэ. Тус өдрүүдэд дансны үлдэгд<br>хийгдээгүй бол төлбөр төлөгдөөгүйтэй холбоотой хүү, нэмэгдүүлсэн хууг карт эзэмшигч хэриуцнэ.<br><b>*</b> Газрын зураг<br><b>ТӨВ БИЗНЕС ТӨВ</b><br>Ф улаанбаатар хот, Чингалтой дүүрэг, 1-р хороо, Худалдааны гудамж<br>6/2, Монголбанжны байрны 6 корпус,                                                                                                    |
| 0 | <ul> <li>Санамж         <ul> <li>Таны кредит картын төлбөр со<br/>Төлбөр телюх суулийн едровс 3<br/>хүрээгүйн улмаас авто суултал</li> </ul> </li> <li>Салбар<br/>ТӨВ БИЗНЕС ТӨВ</li> <li>ТӨВ БИЗНЕС ТӨВ</li> </ul>                                                                                                    | н олдсон данснаас авто сууттагдана.<br>Зоног ийн өмнөөс эхлэн 7 хоног ийн турш авто суутгах оролдлого жийнэ. Тус өдрүүдэд дансны үлдэгд<br>хийг дээг үй бол төнбөр төлөгдөөг үйгэй холбоотой хүү, нэмэг дүүлсэн хуут карт эзэмшан ч хариуцнэ.<br><b>Тазрын зураг</b><br><b>ТОВ БИЗНЕС ТОВ</b><br><sup>(1)</sup> Улаанбаатар хог, Чюнгэлтэй дүүрэг, 1-р хороо, Худалдааны гудамок<br>6/2, Монголбансны байрны 5 кортус,                                                                                                    |
| 0 | <ul> <li>Санамж         <ul> <li>Таны кредит картын төлбөр со<br/>Талбөр телох суулийн едроөс 3<br/>хүрээгүйн улмаас авто суултал</li> </ul> </li> <li>Cardop<br/>ТӨВ БИЗНЕС ТӨВ</li> <li>Төв БИЗНЕС ТӨВ</li> <li>Кредит картын жилийн хураамж</li> </ul>                                                                     | н олдоон цанконаас авто сууттагдана.<br>Эхиой нанк оминено с эхизн 7 хонол ийн турш авто сууттах оролциого хийн х. Тус едрууд дд дансны улда да<br>Эхий дзэг үй бол тенбер телегдеен үй зй холбоотой хуу, нэмэх дуулсэн хуут карт зэзмшин ч хариуциа.                                                                                                    |
| 0 | <ul> <li>Санамж         <ul> <li>Таны кредит картын төлбөр со<br/>Талбор телюх суулийн едроөс 3<br/>хүрээгүйн улмаас авто суултал</li> </ul> </li> <li>Carбор<br/>ТӨВ БИЗНЕС ТӨВ</li> <li>ТӨВ БИЗНЕС ТӨВ</li> <li>Кредит картын жилийн хураамж<br/>Картын хураамас</li> <li>Картын хураамас</li> </ul>                        | но со со нанко с зако к укта изана.<br>За кон и нанко с зако к укта изана и уко на кон боо то й хуу, на мак и дуу и са к уко и до от кан боо то и избер та на избер та на избер та на избер та на избер та избер та |
| 0 | <ul> <li>Санамж         <ul> <li>Таны кредит картын төлбөр со<br/>Төлбөр телюх суулийн өдрөөс з<br/>хүрээгүйн улмаас авто сууттал</li> </ul> </li> <li>Санбор<br/>ТӨВ БИЗНЕС ТӨВ</li> <li>Төв БИЗНЕС ТӨВ</li> <li>Санбар<br/>Төв бизнес төв</li> <li>Картын хилийн хураамж:<br/>Хөнтөлөнттэй хураамж:<br/>Тайлбөр:</li> </ul> | а о сасон деноваза: авто слутта дана.<br>за оказа о о на павъер та на пре о у та о слутта с ороди ло то за ийна. Ту с едрууда д деносни у ида са<br>за оказа у и б оп та павъер та на пре о у и та о слутта с ороди ло то за ийна. Ту с едрууда д деносни у ида са<br>с Тарринт зурат<br><b>ТОВ БИЗНЕСТОВ</b><br>Ф Улаванбаватар зот, Чен палтай дуурас, 1-р хоросо, Худалдананы гуданок<br>6/2, Монголбанасни байрни Б кортиус.<br>С 7011-16466 /2006, 2017, 2014, 2034/                                                                                                    |

## 2. Order a credit card (Savings calculation)

You can order a credit card by pledging your deposit up to 85 percent of the deposit amount.

## **STEP1**

Go to the deposit calculation section, fill in the corresponding fields and click the "Continue" button.

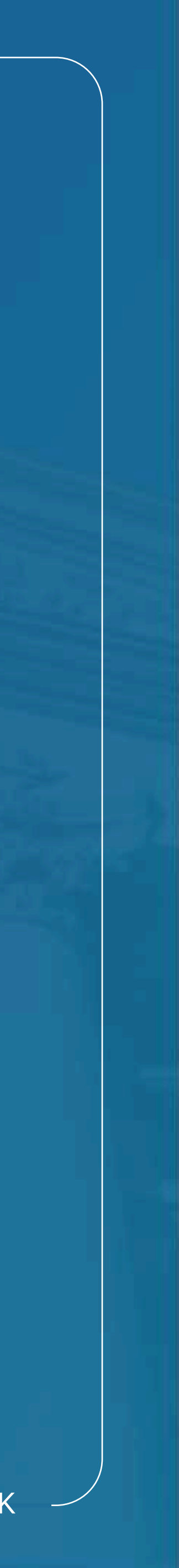

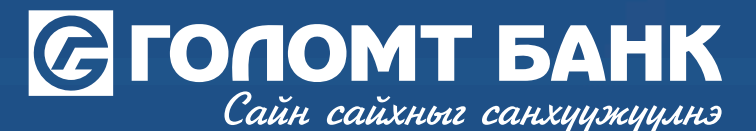

## 2. Order a credit card (Savings calculation)

| Уувийн мэдээл                                                                                                    | ал Тооцоолох Баталгаажуулах Амжилтай                                                                                                    |
|----------------------------------------------------------------------------------------------------|----------------------------------------------------------------------------------------------------|
|                                                                                                    |                                                                                                    |
| <b>КҮСЭЛТИЙН МЭДЭЭЛЭЛ</b><br>Картын төрөл:<br>Барьцаалсан хадгаламж:<br>Күсэж буй кредит картын лимитийн дүн:<br>Картан дээрх нэр:<br>А <b>ВТО ТӨЛӨЛТ</b> | Зэс кредит карт /МNТ/                                                                                                    |
| Шилжүүлэгч данс<br>Толберийн төрөл<br>Толбер хийх одер<br>САЛБАР                                                                                          | Төлөх доод дүн /10%/<br>Сар бүрийн төлбөр төлөх сүүлийн өдрөөс 3 хоногийн өмнө байна.                                                                                         |
| Карт хүлээн авах<br>Карт хүлээн авах салбар                                                                                                    | Салбарт хүлээн авах                                                                                                    |
|                                                                                                    | <b>ТӨВ БИЗНЕС ТӨВ</b><br>улаанбаатар хот, Чингалтэй дүүрэг, 1-р хороо, Худалдааны гудамж<br>6/2, Монголбанюзы байрны Б корпус,<br><b>С</b> 7011-1646 /2006, 2017, 2014, 2034/ |
|                                                                                                    | Буцах Чргэлжлүүлэх                                                                                                    |

## STEP 2

Check the card information you are ordering and click the "Continue" button.

 9.2.3 карт эзэмшигч нь өэлэн өөлөн өэлэн өусаар хиисэн 500,000 төгрөгөөс 7250 ам.доллар/ дээш дүнтэй гүйлгээг
 9.2.4 Хэсэгчлэн төлөх үйлчилгээний төлбөр нь сар бүрийн кредит картын төлбөр эргэн төлөх өдөртэй адилхан байна.
 9.2.5 Хэсэгчлэн төлөх үйлчилгээний төлбөр нь сард нэг удаа зээлийн дүн болон зээлийн хүүгийн хамт картнаас автом
 9.2.6 Хэсэгчлэн төлөх үйлчилгээг урьдчилж төлөх, хаах боломжгүй. Хэрэв цуцлах хүсэлт өгсөн тохиолдолд нийт төл шаардлагатай.

#### 9.3 Картын дугаар сонгох үйлчилгээ:

9.3.1 Харилцагч дугаар сонгох үйлчилгээг сонгосон тохиолдолд гэрээний 2.1-т заасны дагуу харилцагчийг хүсэлт өгөх
 9.3.2 Харилцагч картын дугаарын суулийн 8 оронг сонгох эрхтэй.

### 9.4 Картын хүргэлтийн үйлчилгээ:

9.4.1 Харилцагч кредит картыг хүргэлтийн үйлчилгээгээр авах сонголт хийсэн тохиолдолд банк кредит карт болон түүн хоног дотор байна.

9.4.2 Харилцагч карт хүлээн авахдаа шуудан хүргэгчид иргэний үнэмлэх эсвэл гадаад паспортыг шалгуулж, дугтуйны 9.4.3 Харилцагч кредит картын гэрээтэй танилцан 2 хувь кредит картын гэрээнд гарын үсэг зурж гэрээг баталгаажуул хүргэгчид хүлээлгэн өгнө.

9.4.4 Харилцагч захиалсан кредит картын мэдээллийг шалгаж, банкнаас өгсөн зааварчилгааны дагуу картыг идэвхжү 9.4.5 Харилцагч хаягийн мэдээллээ буруу өгсөн, хүргэхээр заасан хаяг болон хугацаанд байгаагүй, өөр этгээдэд хүлэ бөгөөд банк картыг хүчингүй болгож банк хураамжийг буцаан олгохгүй болно.

9.4.6 Харилцагч кредит картын гэрээнд банканд бүртгэлтэй гарын үсгээс зөрүүтэй гарын үсэг зурсан тохиолдолд бан 9.5 "Американ Экспресс", "Виза Платинум", "Мастер Элит" картуудад ("ВИП карт") миль хуримтлуулах үйлчилгээ:

9.5.1 ВИП карт эзэмшигч нь МИАТ ХК-ны миль хуримтлуулах үйлчилгээнд хамрагдах эрхтэй. Миль хуримтлуулах үйлчи ХК-д очих бөгөөд хэрэв харилцагч үйлчилгээ авахаас татгалзсан тохиолдолд гар хүсэлт бичиж салбарын ажилтанд хүл тохиолдолд үйлчилгээг хүлээн зөвшөөрсөнд тооцно. Харилцагчийн дараах мэдээллийг миль хуримтлуулах үйлчилгээ Харилцагчийн овог нэр, регистрийн дугаар;

Харилцагчийн төрсөн огноо;

Харилцагчийн утас, и-мэйл;

#### АРАВ. БУСАД

10.1 Талууд карт ашиглан хийсэн гүйлгээний баримт болон гүйлгээтэй холбоотой бусад баримт бичгүүдийг маргаан ш 10.2 Энэхүү гэрээ нь хүчин төгөлдөр болсноос эхлэн аль нэг талын санаачлагаар гэрээг цуцлах хүсэлт гарган төлбөри болох хүртэл хүчин төгөлдөр байна.

10.3 Энэхүү гэрээг хэрэгжүүлэх явцад гарах аливаа маргааныг талууд зөвшилцөх аргаар шийдвэрлэх ба шийдвэрлэх б шийдвэрлүүлнэ.

10.4 Энэхүү гэрээг хүчин төгөлдөр 2 хувь үйлдэх бөгөөд гэрээний эх хувийг Банк хадгалж, карт эзэмшигчид 1 хувийг өг

### Үйлчилгээний гэрээ / нөхцөлтэй танилцаж зөвшөөрсөн болно

| · Danak nyya n | ? |
|----------------|---|

### **STEP 3**

Familiarize yourself with the service agreement/conditions, click on the option you agree to, enter your Confirm password and click the "Continue" button, and your credit card will be successfully ordered.

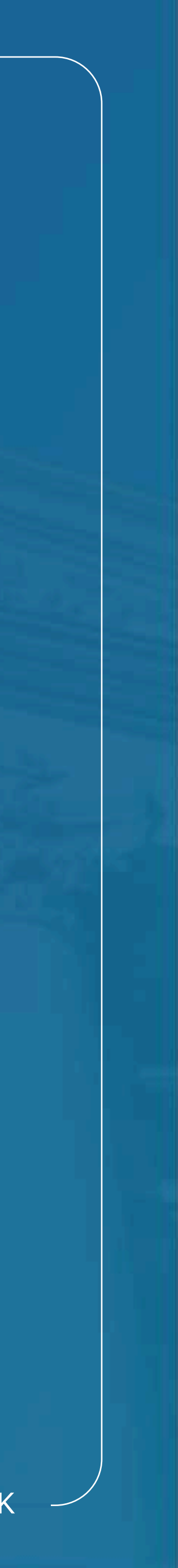

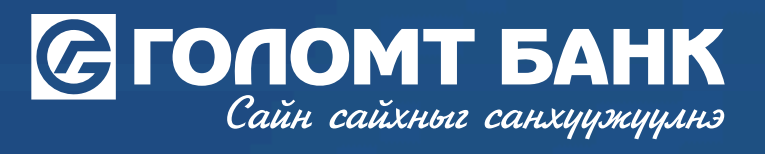

# Wishing you all the best.

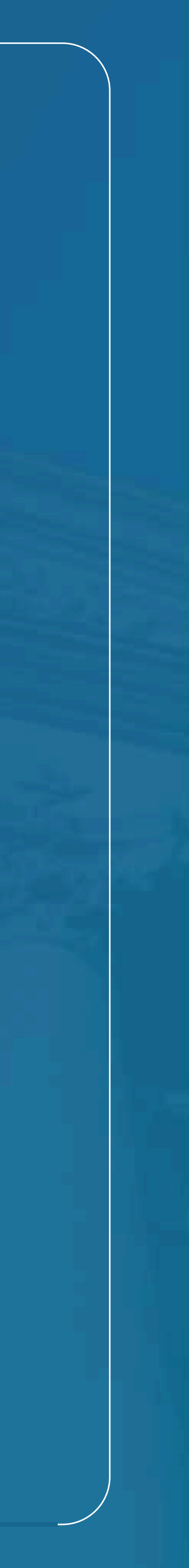